## Posting Scores In MyMathLab Gradebook for Registered Students

- 1) Click on Course Tools.
- 2) Click on HW/Test Assignment Manager.
- 3) Click on Offline Categories.
- 4) Select the offline assignment that you need to add scores to.
- 5) Select Change Scores from Actions pull-down menu.
- 6) Click on Go.
- 7) Enter your scores and scroll to bottom.
- 8) Click Save.

## Posting Scores in MML Grade Book for Students Who Are NOT Registered (name in

## grey)

Students' names listed in grey in MML are students who initially logged–on during the free trial period but have <u>not</u> purchased an access code. You can still enter their grades.

1. Click on **Course Tools** on the left.

| Chapter Contents |  |
|------------------|--|
| Course Tools     |  |
| Results          |  |

2. Then click on Instructor Gradebook.

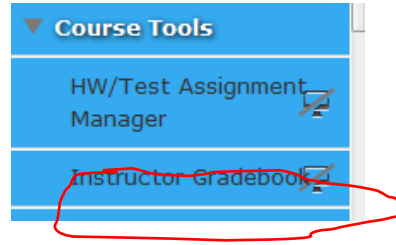

- 3. In the gradebook, at the bottom, you will see students' names listed in grey. Click on each student's name.
- 4. All the students' assignments will appear. Scroll to the bottom of their assignments. You will see:

| Midterm (Offline)   | <br>Choose 🔻 Go |
|---------------------|-----------------|
|                     |                 |
| CUNY Exam (Offline) | <br>Change as T |
|                     | Go Go           |
|                     |                 |
| Final (Offling)     |                 |
| Final (Online)      | <br>Choose 👻 Go |
|                     |                 |

5. To the right of "Midterm (Offline)," click on "Choose", then "Submit Score," then click on GO.

A box will appear where you can enter the student's grade.

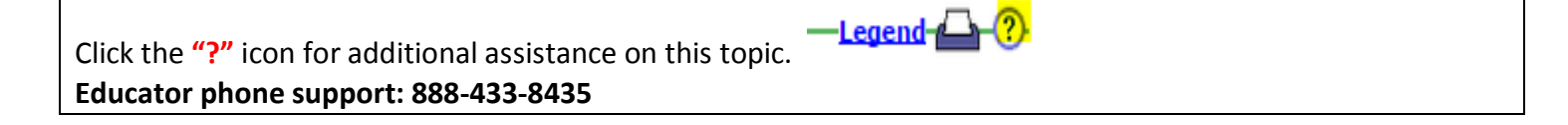